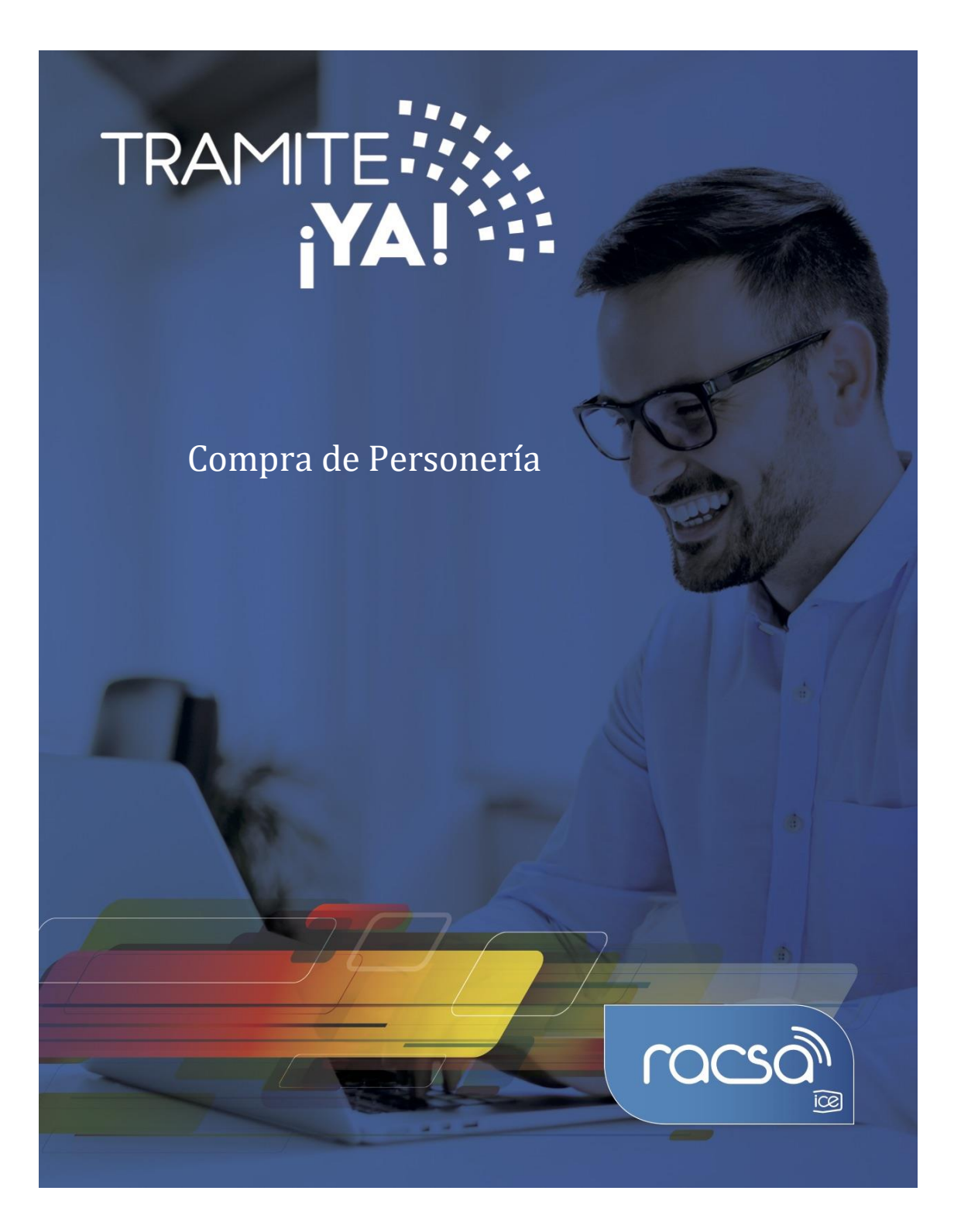

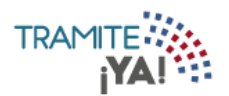

1. En la pantalla principal seleccionar Módulo de Trámites:

| NOMBRE DE EMPRESA        |                 |                                                              | A 📮 🕀                |
|--------------------------|-----------------|--------------------------------------------------------------|----------------------|
| Módulo de Trámites       | Recordatorios   | Total de Trám                                                | nites Atendidos<br>O |
|                          | _Escribir Nuevo | 3<br>2.25<br>1.5<br>0.75<br>Tota: 0<br>0<br>Agosto Septembre | Octubre              |
| Filtrar por Expediente   | Mis Notas       | Módulo de Expedientes                                        |                      |
| Filtrar por •<br>Aceptar |                 |                                                              |                      |
|                          | Escribir Nuevo  | •                                                            | ര്മാ                 |

2. Oprimir la opción de Nuevo Trámite:

|                                                           |         | A 🗐 🗉         |
|-----------------------------------------------------------|---------|---------------|
| Inicio / Mis Trámites                                     |         |               |
| Seleccione el estado según desea visualizar sus trámites. |         | Nuevo Trámite |
| Todo En Confección Enviados Pendientes Pagos Realizados   |         |               |
|                                                           | Buscar: |               |

3. En la sección de Categorías seleccionar Gestión Solicitantes:

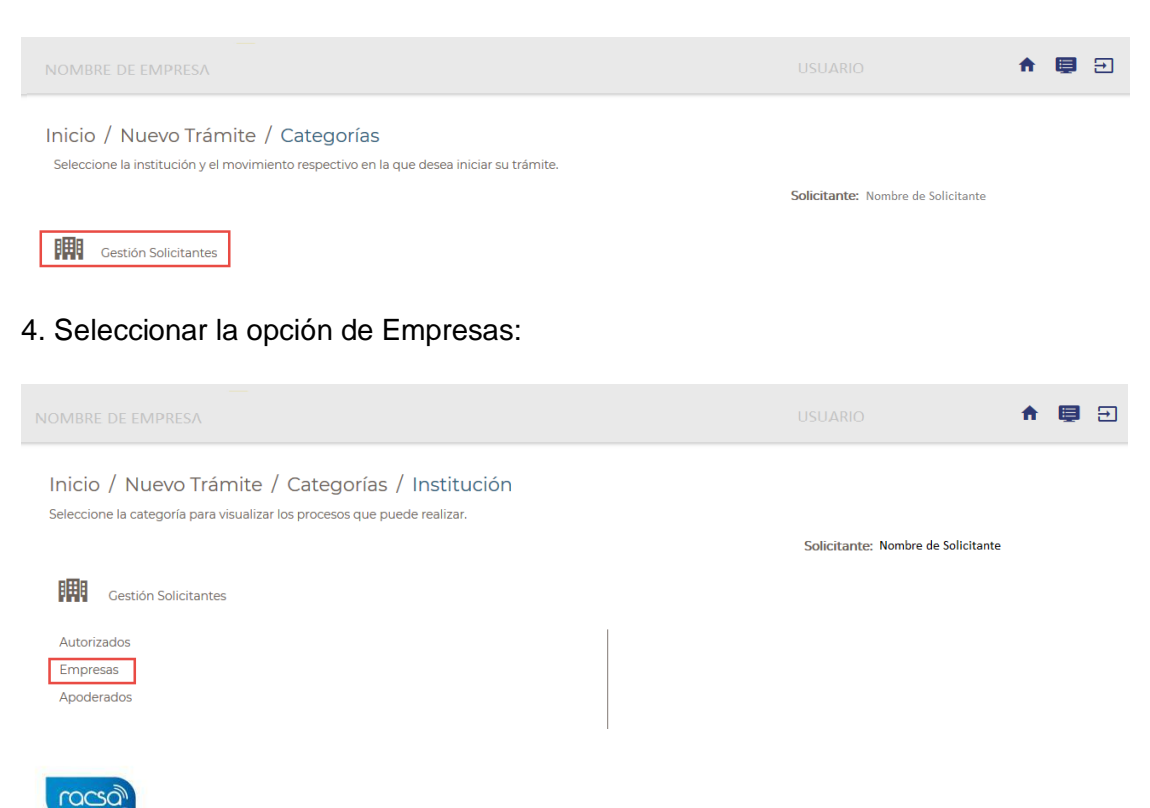

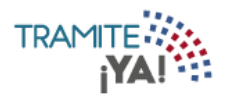

5. Después seleccionar la opción Compra de Personería:

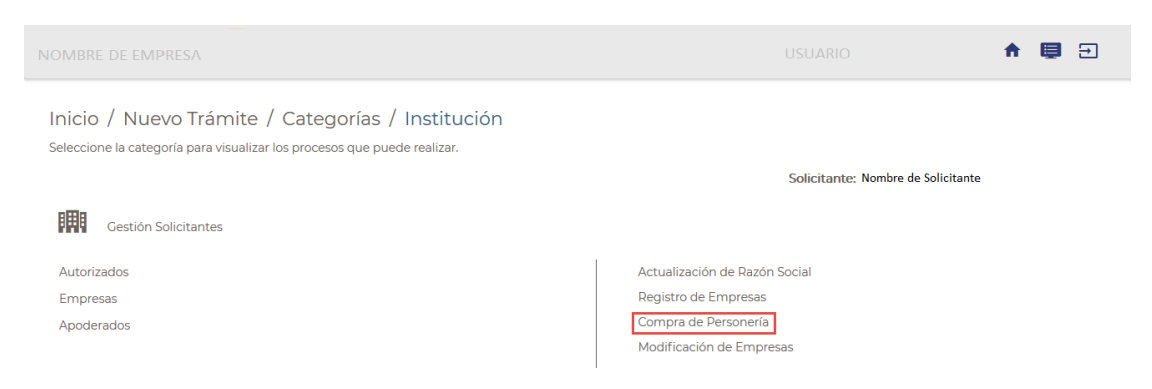

## 6. Se visualizan los requisitos para el trámite Compra de Personería y dar clic en Iniciar Trámite:

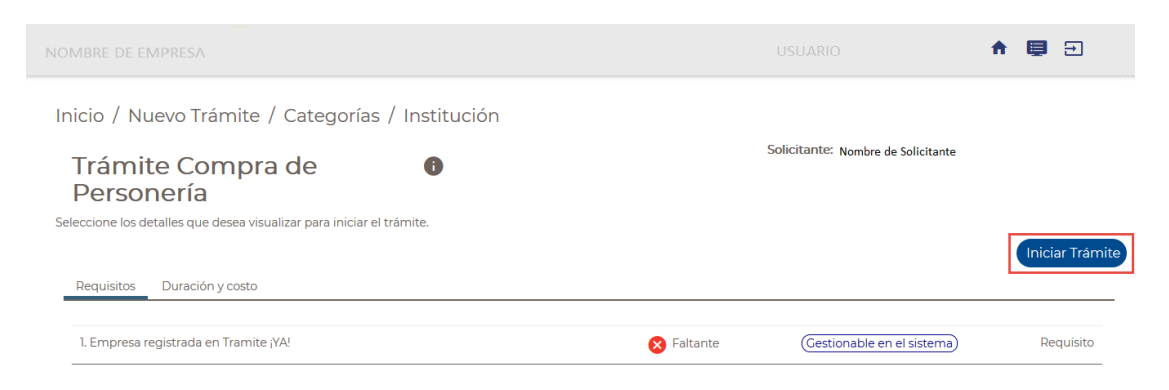

- 7. Se ingresa al formulario para el Compra de Personería:
  - a) Dar clic en la lupa para buscar la Empresa Jurídica.

| NOMBRE DE EMPRESA       |               |      | A 📮 🕀 |
|-------------------------|---------------|------|-------|
| Inicio / Mis Trámites / | Formulario    | ería |       |
| Cédula Jurídica         | X-XXX-XXXXXXX | Q    |       |

8. Se visualizan los datos cargados automáticamente y dar clic en Terminar:

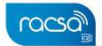

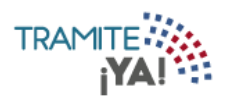

| NOMBRE DE EMPRESA       |                             |                |          | <b>† 📮 </b>   |
|-------------------------|-----------------------------|----------------|----------|---------------|
| Inicio / Mis Trámites / | Formulario<br>de Personería | 3              |          |               |
| Cédula Jurídica         | X-XXX-XXXXXX                | Q              |          |               |
| Nombre Personería       | NOMBRE DE PERSONERÍA        |                |          |               |
| Teléfono                | 2222-2222                   | Oficina        | Celu     | lar           |
| Provincia               | PUNTARENAS                  | Cantón AGUIRRI | E Distri | ito NARANJITO |
| Otras Señas<br>casa     |                             |                |          |               |
|                         |                             |                |          | Terminar      |

9. Se completan los datos del pago y se le da clic en Procesar Pago:

| NOMBRE DE EMPRESA                                   |            |                        | A 🗐 🗉    |
|-----------------------------------------------------|------------|------------------------|----------|
| Inicio / Mis Trámites / Formulario<br>Trámite: 3216 |            |                        |          |
| Total a Pagar                                       |            | Formas de Pago         |          |
| Pago Personería                                     |            | Tarjeta Crédito/Débito | •        |
| Pago Personería:                                    | ¢ 2,800.00 |                        |          |
| Subtotal:                                           | ₡ 2,800.00 | Tipo Tarjeta:          | <b>.</b> |
| Total:                                              | ₡ 2,800.00 | Nº Tarjeta:            |          |
|                                                     | I          | CVV2 code:             |          |
|                                                     |            | Expiración:            | Ŧ        |
|                                                     |            |                        |          |

10. Se visualiza el pago ha sido procesado exitosamente y dar clic en Siguiente:

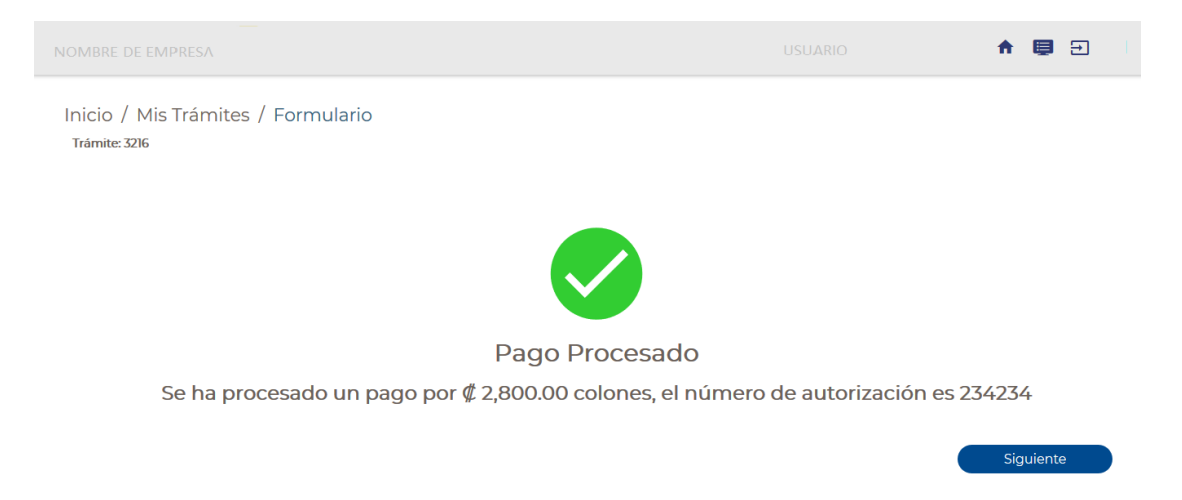

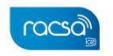

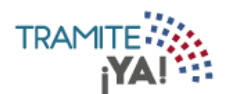

## 11. Al ya haber realizado el pago se visualiza el resumen del trámite y se debe dar clic en Enviar Formulario:

| NOMBRE DE EMPRESA               |                        |                     |           |         | <b>↑</b> Ę | €         |
|---------------------------------|------------------------|---------------------|-----------|---------|------------|-----------|
| Inicio / Mis Trámites / Resumen |                        |                     |           |         |            |           |
| Resumen Compra de Pers          | onería                 |                     |           |         |            |           |
| Nº de Trámite: 3216             |                        |                     |           |         |            |           |
| Información general             |                        |                     |           |         |            |           |
| Cédula Jurídica                 | Razón Social           |                     |           |         |            |           |
| X-XXX-XXXXXX                    | Nombre de Razón Social |                     |           |         |            |           |
| Teléfono                        | Oficina                |                     | Celular   |         |            |           |
| 2222-2222                       |                        |                     |           |         |            |           |
| Provincia                       | Cantón                 |                     | Distrito  |         |            |           |
| PUNTARENAS                      | AGUIRRE                |                     | NARANJITO |         |            |           |
| Otras Señas                     |                        |                     |           |         |            |           |
| casa                            |                        |                     |           |         |            |           |
| Información del Pago            |                        |                     |           |         |            |           |
| Estado                          | Monto                  |                     |           |         |            |           |
| Aprobado                        | ¢ 2800.00              |                     |           |         |            |           |
| Autorización de Pago            | Fecha de Pago          |                     |           |         |            |           |
| 234234                          | 04/11/2019             |                     |           |         |            |           |
|                                 |                        |                     |           | Buscar: |            |           |
| Descripción                     |                        | Nombre de Documento |           |         |            |           |
| No se encontraron registros     |                        |                     |           |         |            |           |
|                                 |                        |                     |           |         |            |           |
|                                 | Anterior               | Siguiente           |           |         |            |           |
|                                 |                        |                     |           |         | Enviar F   | ormulario |

12. Se da clic en Aceptar para confirmar el envío del formulario:

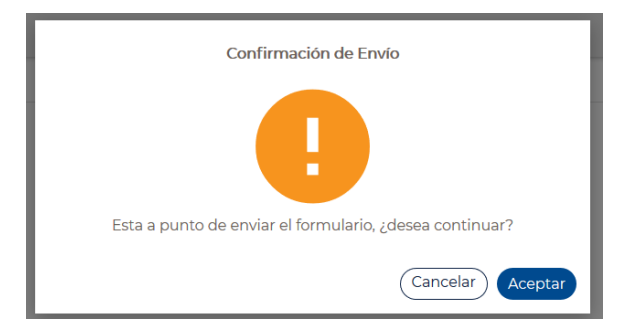

(Decon

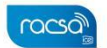

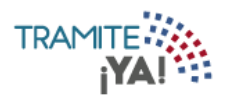

## 13. La solicitud del formulario ha sido procesada correctamente:

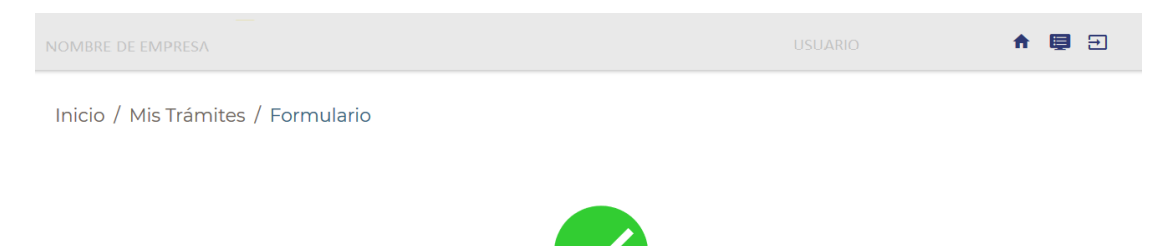

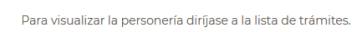

Su formulario se ha procesado exitosamente

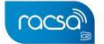